## 浙江工商大学线上学习操作指南(含直播)

线上学习分为两种方式: 电脑端、手机 APP 端。可根据实际情况自行选择 学习方式。

一、电脑端操作指南

1、打开网址: zgs.cjnep.net(推荐使用 360 极速浏览器),输入用户名和密码点击【登录】,用户名:身份证号,密码:身份证号后六位。

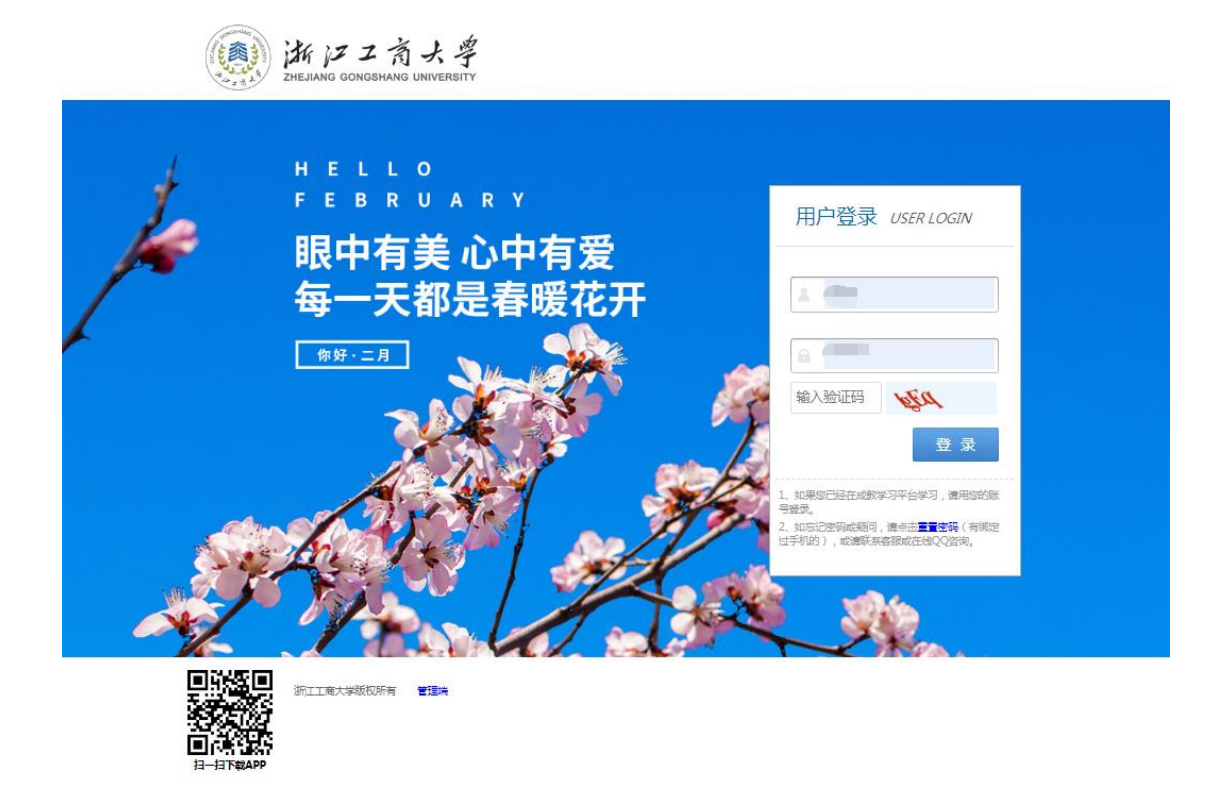

2、登录首页,即可查看当下时间段一周内的直播课程数据以及相关的录播 课程

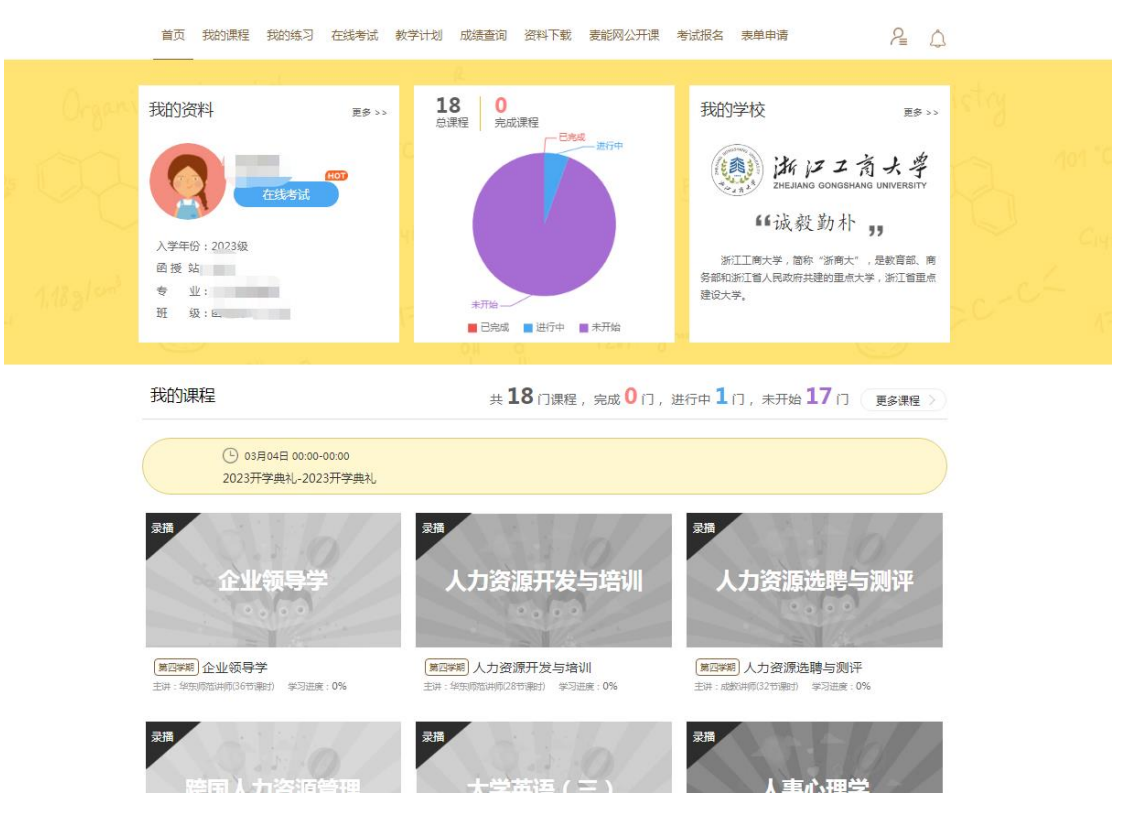

可以点击【我的课程】查看详细所有课程数据,或者【更多】进入查看

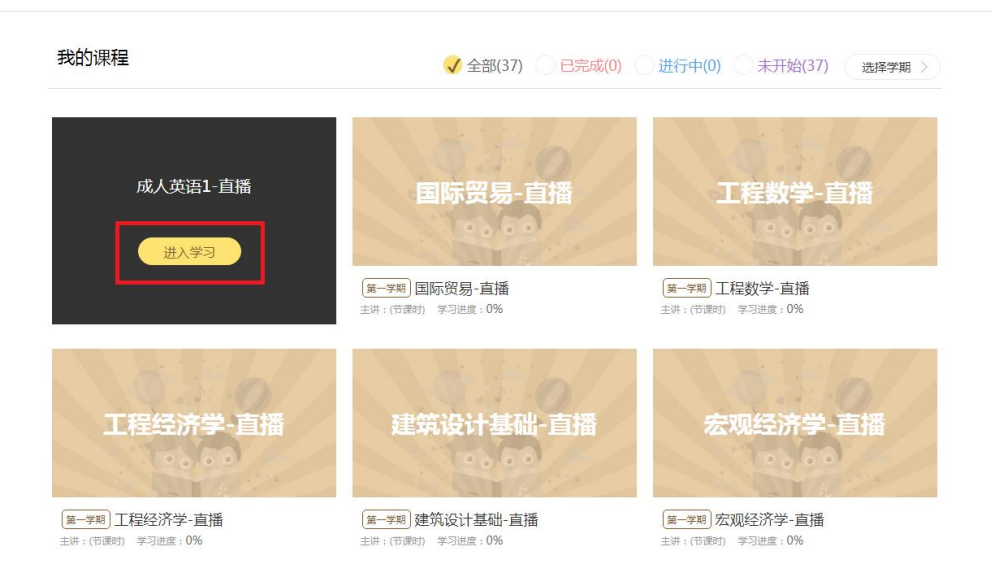

3、如在直播开始前半小时登陆,会有自动进入直播课程的跳转界面,点击【去观看】即可。

二、手机 APP 端操作指南

1、扫码下方二维码

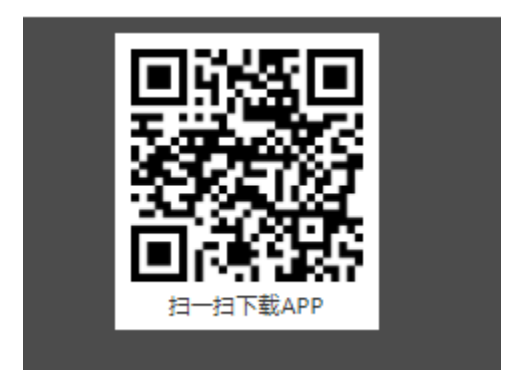

2、识别后,点击右上角的按钮,选择在手机的浏览器中打开

| > 麦能网-My成教     | ••• |
|----------------|-----|
|                | ſ   |
| ● 点击右上角的 📰 按钮  |     |
| 2 选择 🚱 在浏览器中打开 |     |

2、自动跳转到【麦能网】下载端点击【下载】即可,也可以直接应用市场进 行搜索【麦能网】,蓝色版本,直接进行下载

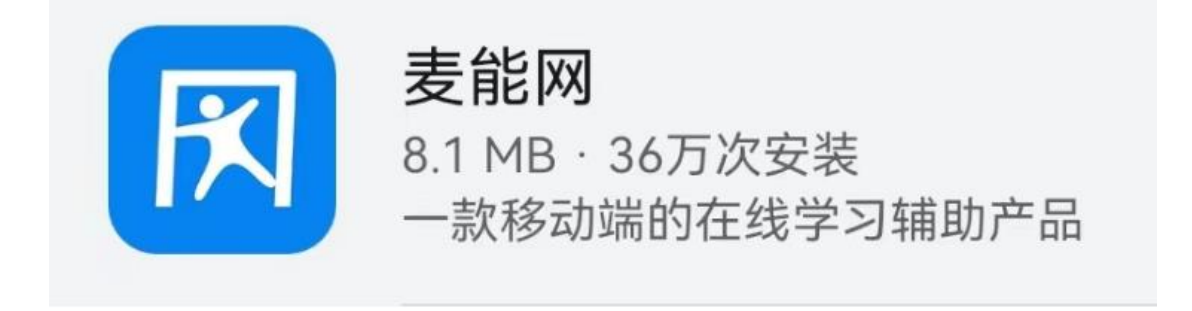

| $\leftarrow$         |                  |                       | Q                                                                                                    | ړ       |
|----------------------|------------------|-----------------------|----------------------------------------------------------------------------------------------------|---------|
| <b>FX</b>            | 麦能<br>免费<br>广告检测 | <b>网</b><br> - 人工复枪   |                                                                                                    |         |
| <b>会 会</b> 1<br>有无   | <b>祥分</b>        | 36万<br><sub>次安装</sub> | <b>16</b> -<br>年满 16                                                                                                    | +<br>周ቓ |
|                      | 介绍               | 评论 打                  | 挂荐                                                                                                    |         |
| 66<br>G<br>Eigislana | 一款移动端            | 的在线学习辅<br>            | 助产品 99                                                                                                    | 0       |
|                      |                  |                       | The second second secon | 9       |
|                      |                  | • 2 2                 |                                                                                                    | •       |
| 学习                   | 教育               | 课程                    | 职业教育                                                                                                    |         |
| 备考                   | 培训辅导             | 课程辅导                  |                                                                                                    |         |

注意:由于系统原因,苹果端需要 ios 11.0,安卓端需要高版本才可登录下载。 如若无法下载 App,请登录电脑网页端进行观看。

| 此 应用程序 需要 iOS 11.0 或更<br>高版本。      |  |
|------------------------------------|--|
| 您必须更新至 iOS 11.0 才能下载并使用<br>此 应用程序。 |  |
| 好                                  |  |

3、点开 App, 直接输入身份证帐号和密码, 点击登录, 即可实现登录

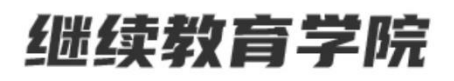

继续教育学院

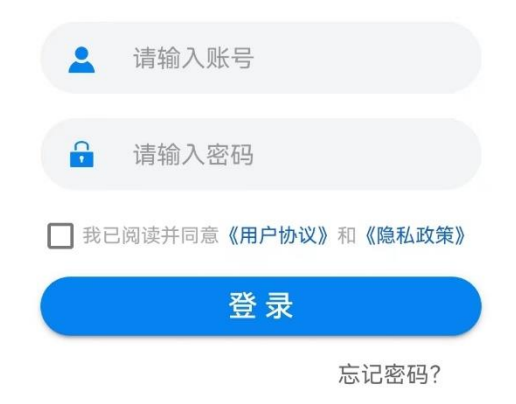

4、app 首页可查看详细的直播安排

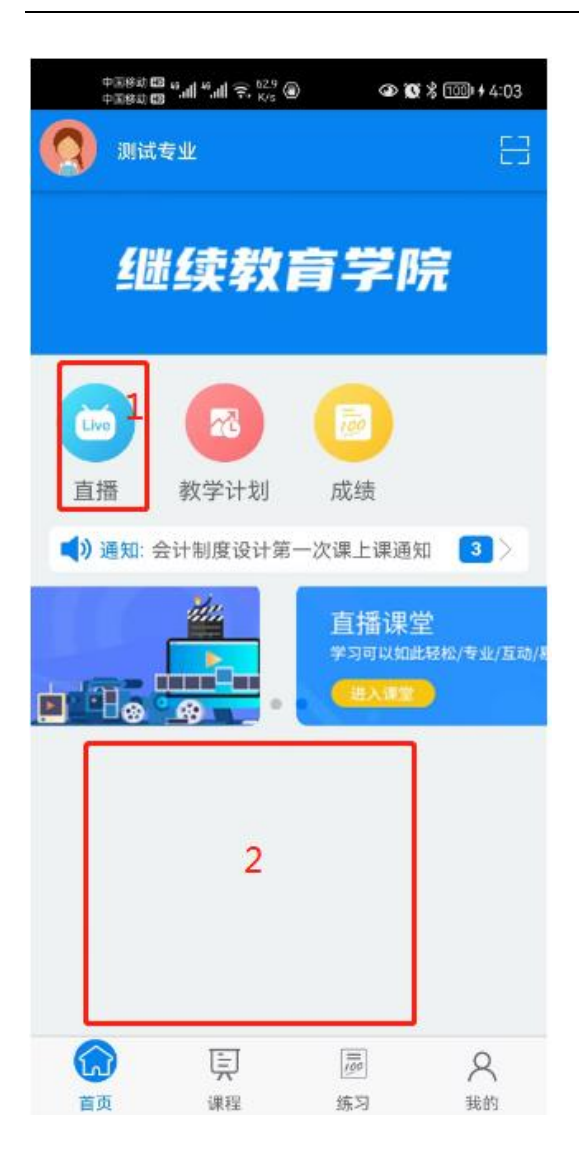

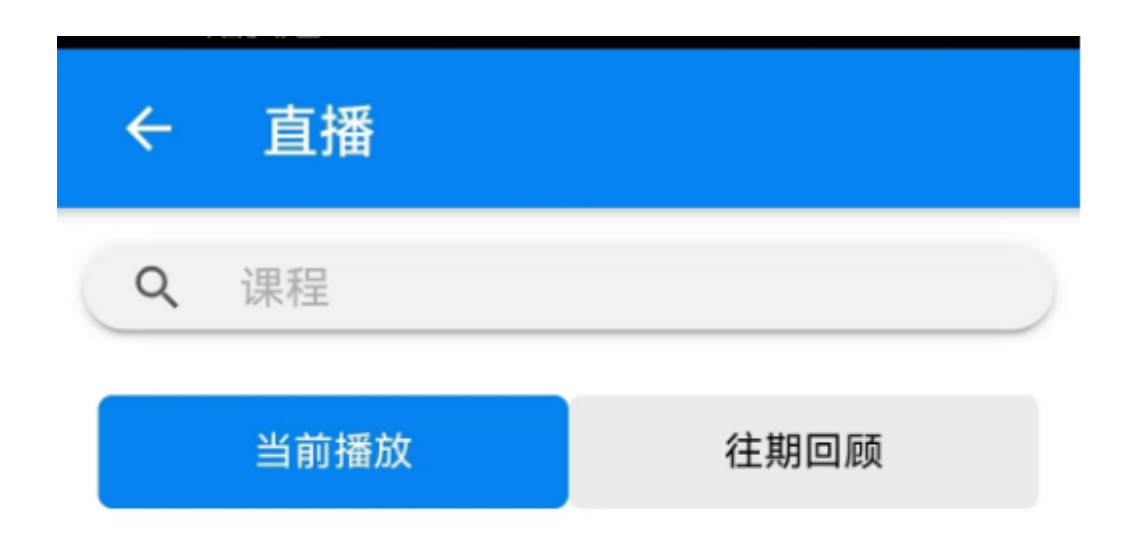

## 暂无直播,可以去其他栏目看看哦!

除上述方式外,也可以直接进入底部的【课程】板块,找到想看到直播课程 或者录播课程进行学习

| <b>Q</b> 课程                |                             |                                                      |
|----------------------------|-----------------------------|------------------------------------------------------|
| 在学课程                       | 未学课程                        | 已学课程                                                 |
|                            | 14714744743<br>课时:小时        | ערט איז איטן איז איז איז איז איז איז איז איז איז איז |
| 第一学期<br>市场营销学              | <b>讲师:</b><br>课时:小时         | <mark> 10.0分</mark> (1人评价)                           |
| 第一学期<br>市场营销概论             | <b>讲师:</b><br>合合合合<br>课时:小时 | 合 <mark>0分</mark> (0人评价)                             |
| <sup>第一学期</sup><br>市场营销    | <b>讲师:</b><br>公公公公<br>课时:小时 | ☆ <mark>0分</mark> (0人评价)                             |
| <sup>第一学期</sup><br>市场调研及预测 | 讲师:<br>合合合合<br>课时:小时        | 合 <b>0分</b> (0人评价)                                   |

| $\widehat{\mathbf{G}}$ |    | 100 | 8  |
|------------------------|----|-----|----|
| 首页                     | 课程 | 练习  | 我的 |